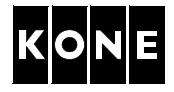

# REPLACEMENT INSTRUCTION FOR V3F16L DRIVE MODULE WITH KDL16L DRIVE MODULE

This document is intended to be used by people who are familiar with elevator maintenance and installation and have received proper training on methods and safety as specified by KONE.

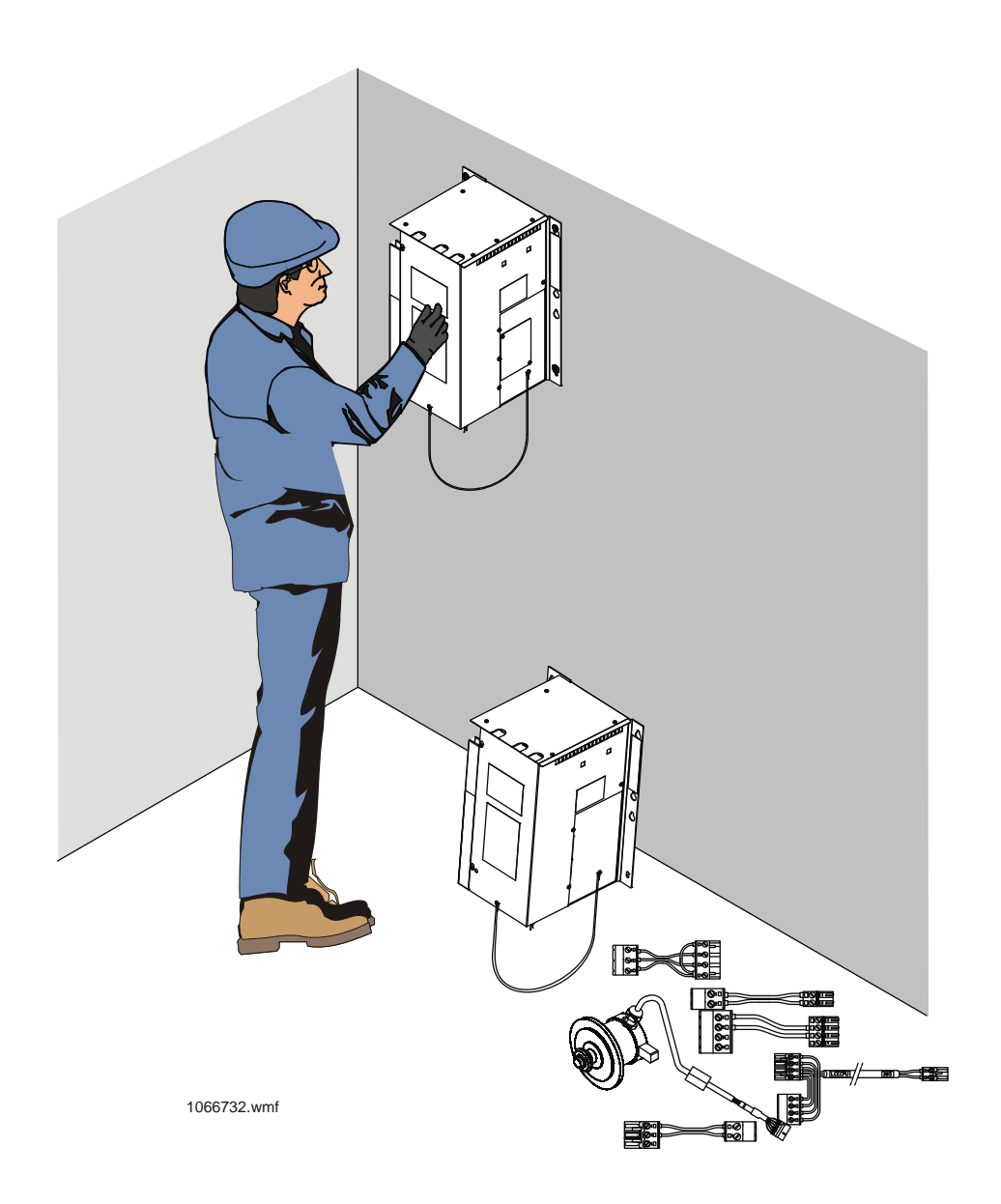

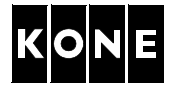

# CONTENTS

| 1  | INTR | ODUCTION                                                     |
|----|------|--------------------------------------------------------------|
|    | 1.1  | Related documents                                            |
|    | 1.2  | Abbreviations                                                |
|    | 1.3  | Scope of the document                                        |
|    | 1.4  | Before going to the site                                     |
|    | 1.5  | KDL16L replacement kit KM953503Rxxx 6                        |
|    | 1.6  | V3F16L rev. 1.x drive module                                 |
|    | 1.7  | V3F16L rev. 2.x drive module                                 |
|    | 1.8  | Connections of KDL16L drive module                           |
|    | 1.9  | Earthing of KDL16L drive module 10                           |
| 2  | ENVI | RONMENTAL ISSUES 10                                          |
| 3  | SAFE | TY                                                           |
|    | 3.1  | General safety precautions                                   |
|    | 3.2  | Personal safety                                              |
|    | 3.3  | Maintenance method safety 12                                 |
|    | 3.4  | Safe de-energizing method                                    |
|    | 3.5  | Basic rules preventing ESD hazards 13                        |
| 4  | TOOL | _S                                                           |
| 5  | PREF | PARATIONS FOR DRIVE MODULE REPLACEMENT                       |
|    | 5.1  | Recording parameters from the V3F16L drive module            |
|    | 5.2  | Checking LCE software version 16                             |
| 6  | MACI | HINERY OPERATIONS                                            |
|    | 6.1  | Safety measures                                              |
|    | 6.2  | Replacing tachometer with encoder for MX machines            |
| 7  | REM  | OVAL OF V3F16L DRIVE MODULE                                  |
|    | 7.1  | Tools                                                        |
|    | 7.2  | Safety measures                                              |
|    | 7.3  | Removing V3F16L drive module                                 |
| 8  | INST | ALLATION OF KDL16L DRIVE MODULE                              |
|    | 8.1  | Tools                                                        |
|    | 8.2  | Installing new drive module                                  |
|    | 8.3  | Getting the car off the blocking device (MRL elevators) 23   |
| 9  | PARA | AMETER SETTINGS                                              |
|    | 9.1  | Setting drive parameters                                     |
|    | 9.2  | Checking the motor direction and encoder polarity            |
| 10 | FINA | LIZING DRIVE MODULE REPLACEMENT                              |
|    | 10.1 | Safety measures (KONE MonoSpace <sup>®</sup> type elevators) |
|    | 10.2 | Finalizing the replacement                                   |
|    |      |                                                              |

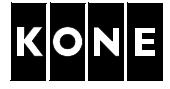

| 11   | COM   | MISSIONING FOR RATED SPEED FOR MRL ELEVATORS     |
|------|-------|--------------------------------------------------|
|      | 11.1  | Selecting LWD setup type                         |
|      | 11.2  | Elevator shaft setup                             |
|      | 11.3  | Finalizing the commissioning (MRL elevators) 28  |
| 12   | COM   | MISSIONING FOR RATED SPEED FOR MR ELEVATORS      |
|      | 12.1  | Selecting LWD setup type 29                      |
|      | 12.2  | Elevator shaft setup                             |
|      | 12.3  | Finalizing the commissioning (MR elevators)      |
| APPE | ENDIX | A.UPDATING OF LCE SOFTWARE                       |
| APPE | ENDIX | B.ADJUSTING LOAD WEIGHING DEVICE (LWM)           |
| APPE | ENDIX | C.ADJUSTING OFFSET POTENTIOMETER (LCEVTC)        |
| APPE | ENDIX | D.PROGRAMMING AND ADJUSTING LOAD WEIGHING DEVICE |
|      |       | (WR, MICELECT)                                   |
| 13   | APPF  | ROVALS AND VERSION HISTORY 40                    |

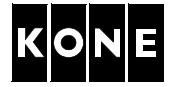

#### 1 INTRODUCTION

I

I

This instruction describes replacement methods for V3F16L drive module (KM769900G01/G05) with KDL16L drive module (KM953503Gxx) by using replacement kit KM953503R1xx. The replacement kit contains all necessary adapters for electrification interface.

The following tasks are described in the document:

- Checking content of the spare part kit
- Recording parameters from V3F16L drive module
- Checking LCE software version
- Machinery operations
- Removing V3F16L drive module
- Installing KDL16L drive module
- Cabling by using adapters
- Setting drive parameters and checking encoder rotation
- Doing commissioning
- Finalizing drive module replacement

The replacement tasks with KDL16L drive module require special training and technical expertise. The environment where the tasks are executed requires special attention to guarantee safety on the work. If the machine is equipped with tachometer, the tachometer will be replaced with encoder simultaneously when replacing the drive module.

#### 1.1 Related documents

The following documents are required to complete the corrective actions:

- AM-01.03.002 Take 5 Electrical safety when working on elevators, escalators and autowalks
- AR-11.65.034 Spare parts manual for KDL16 drive module
- AS-01.01.004 Take care, end user safety focal points in elevator maintenance
- AS-01.05.001 Instruction manual for counterweight lifting device
- · AS-12.02.001 Instruction for handling electrostatic-discharge-sensitive-devices on site
- 972483D01 KDL16 parameter table
- 972484D01 KDL16 parameter guide
- 972485D01 Diagnostic codes for KDL16

# 1.2 Abbreviations

| CWT = Counterweight                   | MAP = Maintenance Access Panel    |
|---------------------------------------|-----------------------------------|
| DOM = Door Open Monitoring            | MR = Machine room elevator        |
| ESD = Electrostatic discharge         | MRL = Machineroomless elevator    |
| LCE = Lift Controller Electrification | PCB = Printed Circuit Board       |
| LPT = Low Pit and Top safety devices  | RDF = Recall Drive Feature        |
| LWD = Load Weighing Device            | SEP = Shaft Electrification Panel |

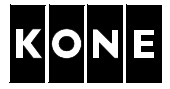

#### **1.3** Scope of the document

The KDL16L drive module can be installed to the KONE MonoSpace<sup>®</sup> type and KONE ReGenerate<sup>™</sup> MX type elevators. The drive module is located in the shaft (KONE MonoSpace<sup>®</sup> type elevators) or in the machine room (KONE ReGenerate<sup>™</sup> MX type elevators).

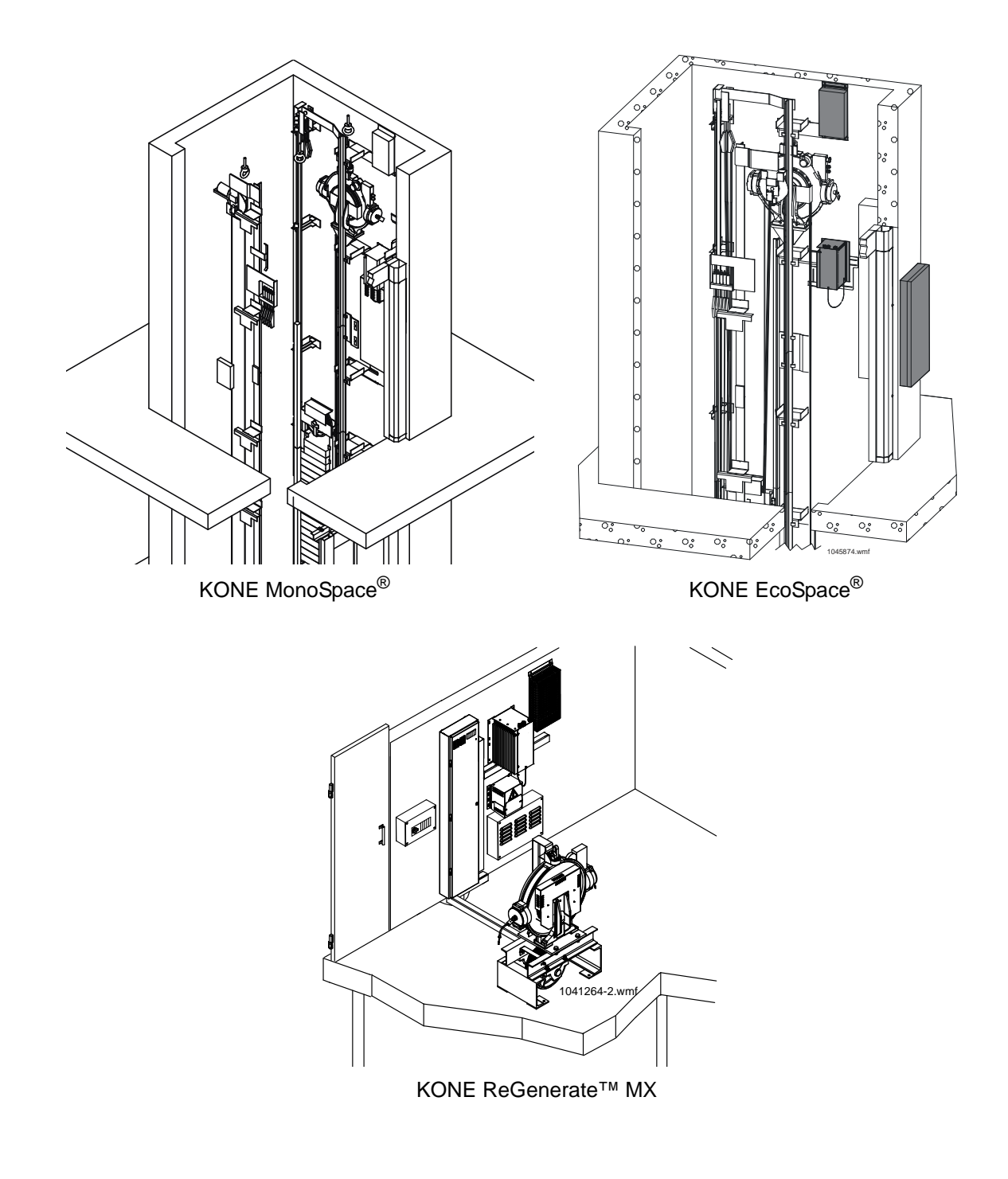

I

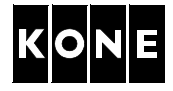

#### **1.4** Before going to the site

Site survey must have been done before starting the work. Bring the site survey on the site. Check the site conditions have not changed after doing the site survey.

Check that the replacement kit is complete (see the list in section 1.5). Check case by case, if you need special tools, such as counterweight lifting tool or computer and software material.

# 1.5 KDL16L replacement kit KM953503Rxxx

The KDL16L drive module weighs approximately 13,5 kg and the replacement kit approximately 15 kg.

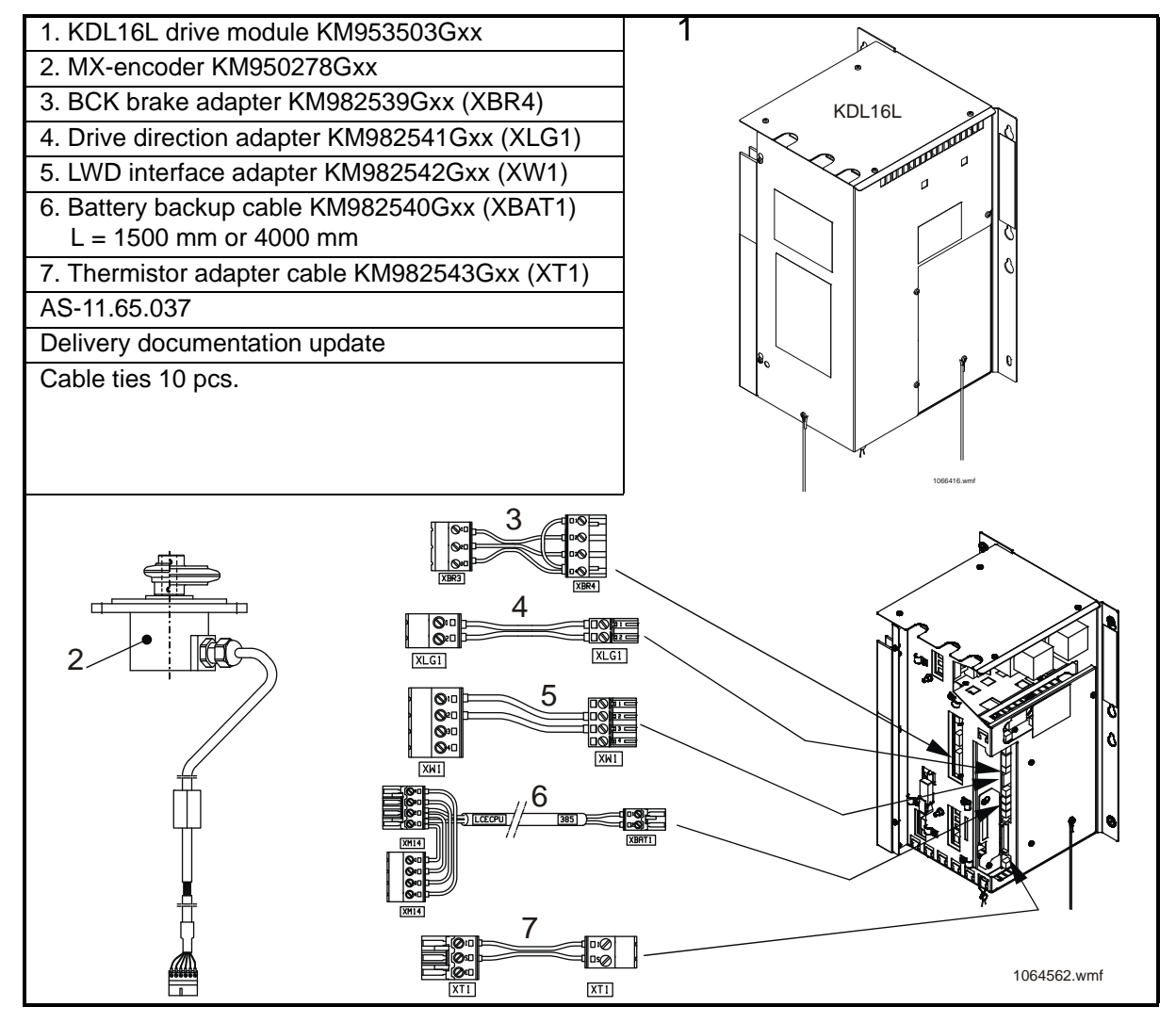

NOTE! Documents are for reference. Correct documents should be updated according to elevator.

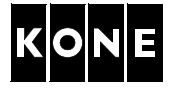

# 1.6 V3F16L rev. 1.x drive module

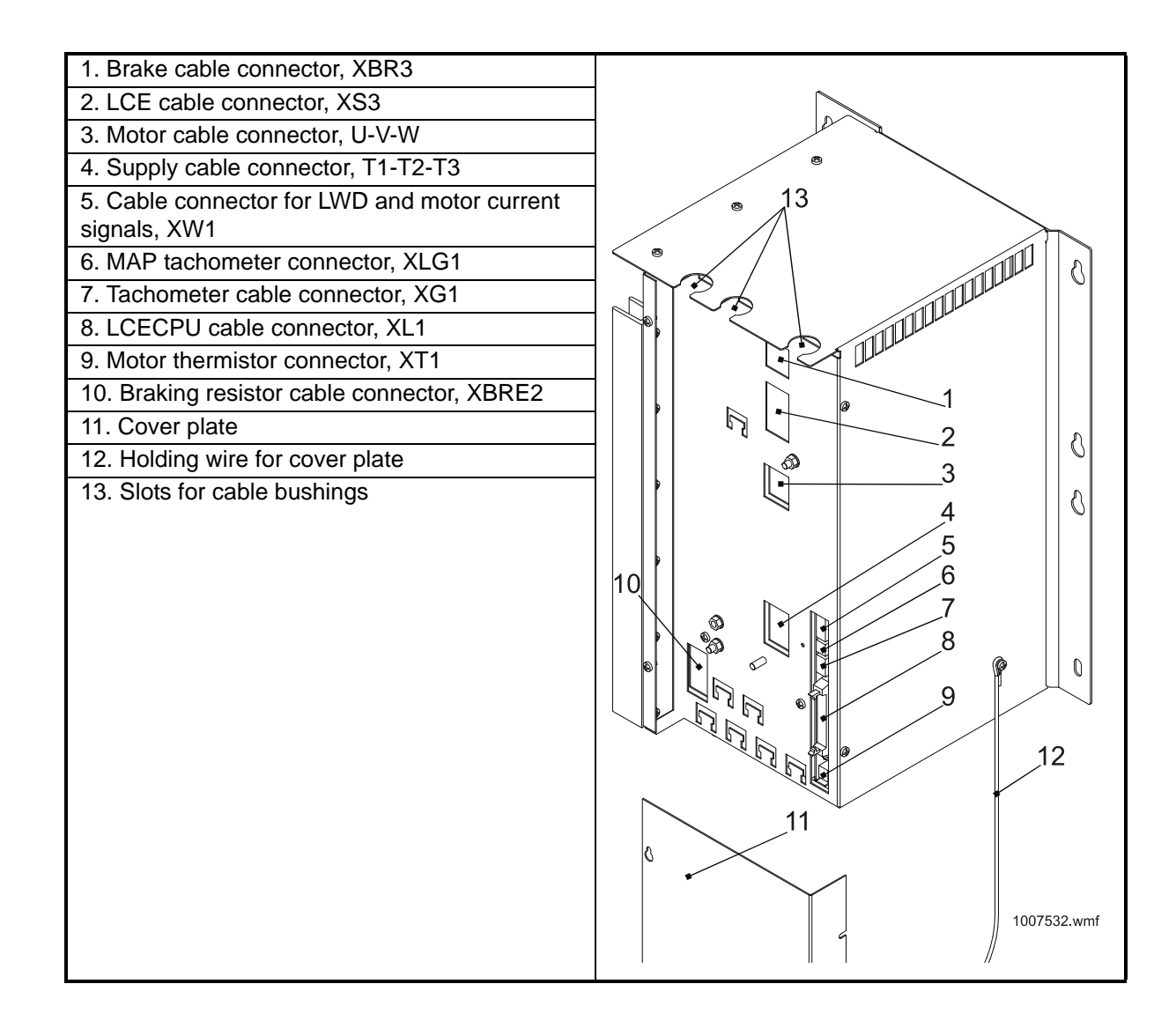

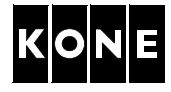

# 1.7 V3F16L rev. 2.x drive module

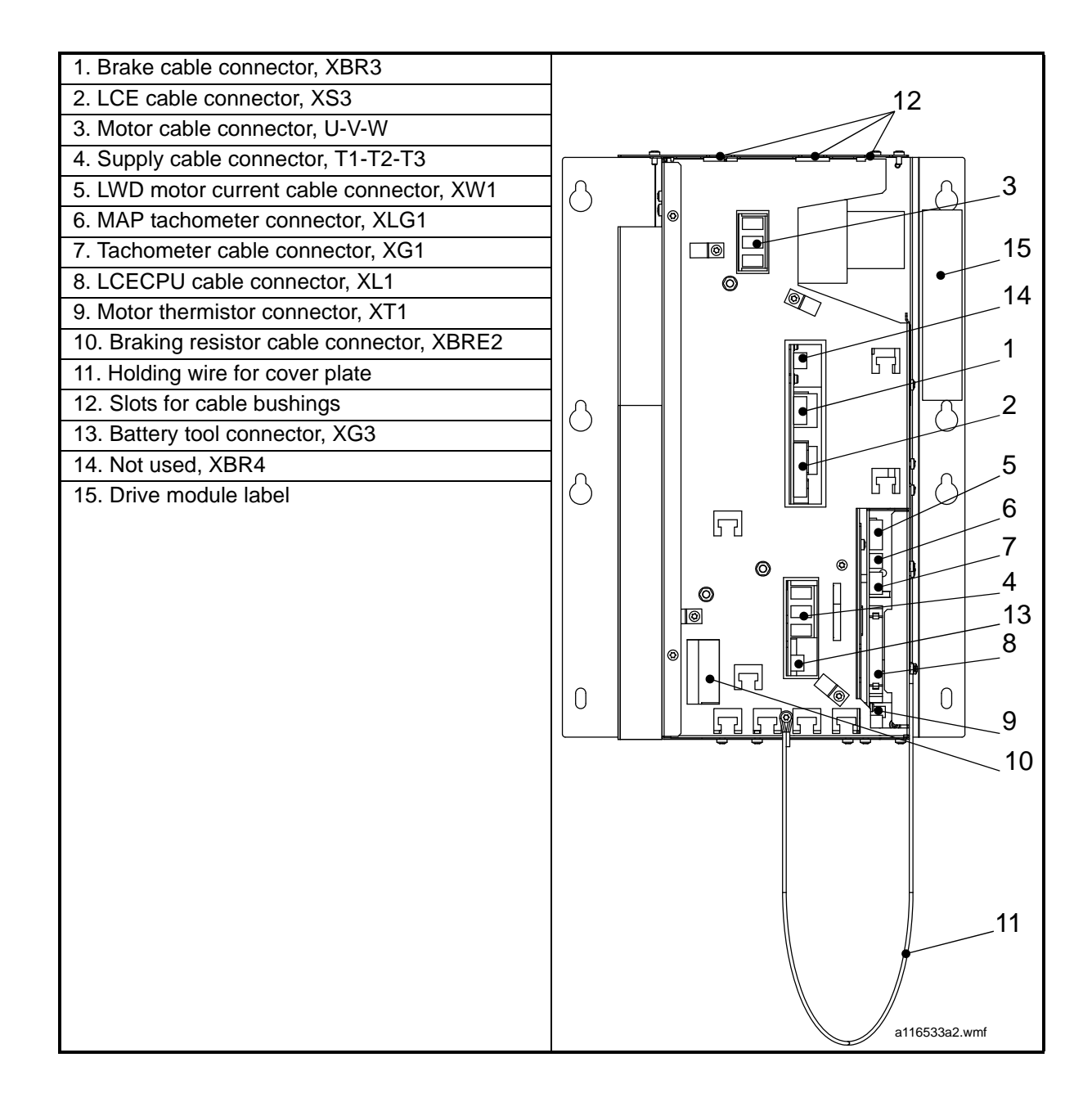

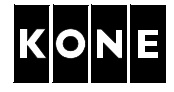

# 1.8 Connections of KDL16L drive module

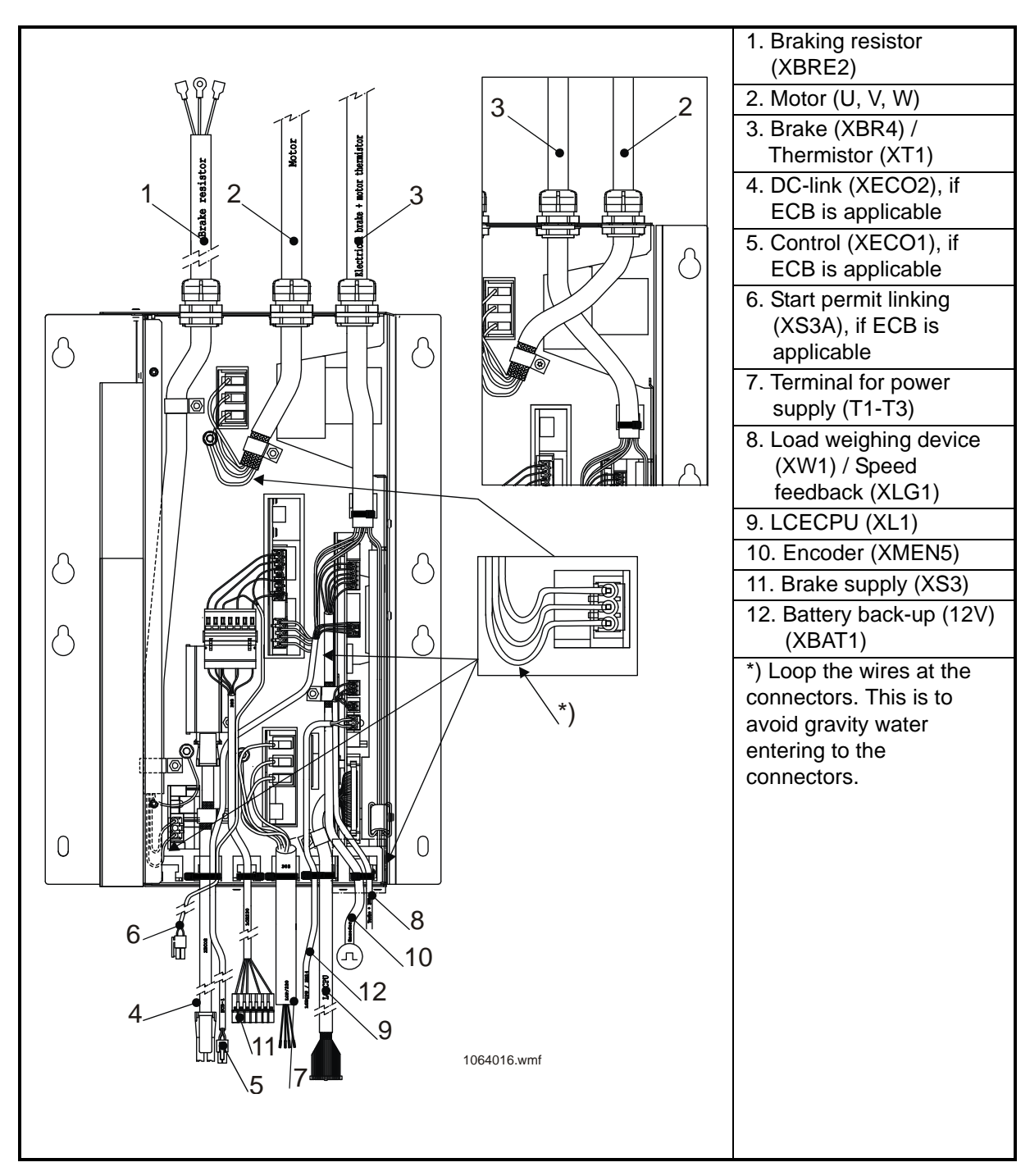

NOTE! Cabling order of motor cable (2) and brake / thermistor cable (3) may be swapped if cables are not long enough.

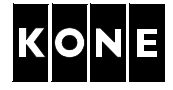

# 1.9 Earthing of KDL16L drive module

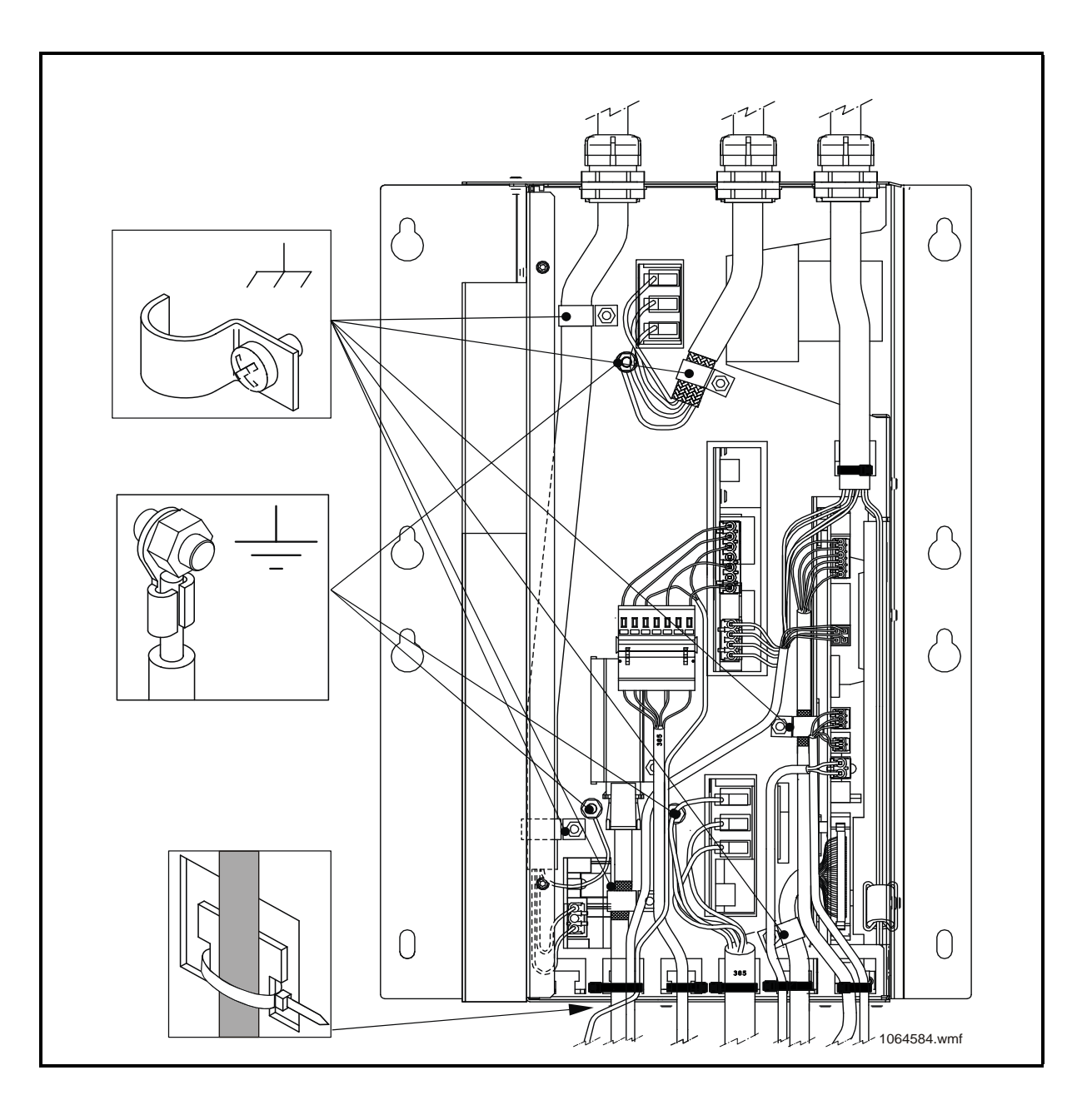

# 2 ENVIRONMENTAL ISSUES

Hazardous waste material must be taken care of according to the local requirements and KONE Environment Strategy.

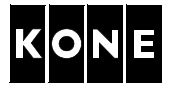

# 3 SAFETY

# 3.1 General safety precautions

| Safety precautions                                                                                                    | Note                                                                                           |
|----------------------------------------------------------------------------------------------------|------------------------------------------------------------------------------------------------|
| Follow your national lift codes and other safety related regulations.                                                                                                    | In case of conflict between the Code and the present instructions, rely on your national code. |
| Follow your local hot work procedures.                                                                                                    |                                                                                                |
| The local safety codes and rules must be obeyed at all times.                                                                                                    | Refer to your local procedures for the type of entrance protection required.                   |
| Follow the safe working methods.                                                                                                    | and protect the building users.                                                                |
| Follow this instruction. Do not skip any step,                                                                                                    | Warning signs highlight possible hazards.                                                      |
| otherwise there may be a potentially dangerous situation which you have not considered.                                                                                                    | $\triangle$                                                                                    |
| ENSURE THAT ELECTRICAL EQUIPMENT<br>AND CONDUCTORS ARE SAFELY DE-<br>ENERGISED BEFORE WORKING ON THEM.<br>A locking off system for main electric supply<br>isolator or other system (for example fuse<br>removal, locking and tagging system, etc. when<br>applicable) must be agreed with person                                                       | Do not connect or disconnect any connectors when the power is ON.                              |
| responsible for the building electrification.                                                                                                    |                                                                                                |
| Personal safety equipment must be available and used as required.                                                                                                    | Refer to the list of Personal safety items on the next chapter.                                |
| IF RISK OF INJURY FROM A FALL<br>Adequate fall prevention system must be in<br>place.                                                                                                    |                                                                                                |
| If the safety harness is used incorrectly you<br>may still sustain severe injury or death<br>during a fall or uncontrolled movement of<br>the elevator.<br>If you have attached the harness to a guide rail<br>bracket or other fixed point in the lift well, you<br>must ensure that there can be no unwanted<br>movement of the car or counterweight. |                                                                                                |
| Handle and dispose of waste materials in accordance with the regulations applicable to your country/state.                                                                                                    |                                                                                                |
| Ensure that your work does not cause a hazard to others.                                                                                                    | In particular keep access ways and fire exits clear.                                           |
| Keep the entrance and emergency exits clear.<br>Prevent unintentional access to working area<br>with additional fences.                                                                                                    | Refer to AS-01.01.004 Take Care End user safety in elevator maintenance.                       |

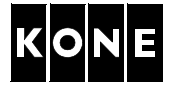

#### 3.2 Personal safety

Gloves, safety shoes, helmets, goggles, dust masks, hearing protection and harnesses are provided for your personal protection. USE THEM AS REQUIRED.

| Safety item                                                                   | Figure        |
|-------------------------------------------------------------------------------|---------------|
| Fall prevention equipment.                                                    |               |
| Dust mask, suitable for working with mineral wool insulation in landing doors |               |
| First aid kit                                                                 |               |
| Safety goggles                                                                |               |
| Safety gloves                                                                 |               |
| Rubber gloves for cleaning rails                                              |               |
| Hearing protection                                                            |               |
| Hard hats                                                                     |               |
| Work clothes / overalls                                                       |               |
| Safety shoes with ankle protection                                            |               |
|                                                                               | P15000060 wmf |

#### 3.3 Maintenance method safety

Note the following safety items when working with KDL16L drive module:

- General KONE safety regulations must be followed during the work. All normal safety measures required in elevator maintenance must be implemented. Local safety regulations must also be followed.
- Refer to AM-01.03.002 Take 5 Electrical safety when working on elevators, escalators and autowalks. The Take 5 safety initiative is designed for installation, servicing, maintenance and modernisation work done on the elevators.
- Personal safety equipment must be used as required.
- Safety must be ensured with additional fences or guarding, depending on the site conditions.
- Do not work on the different levels in the elevator shaft at the same time.
- Ensure that the working site do not cause a danger to the outsiders! It is strongly recommended to use additional fences or guarding to prevent dangerous situations. For example the outsiders enter the working zone or some parts or tools cause risks of tripping on the landing.
- Ensure, that proper lighting is arranged at the work area.
- Cover of the drive module must be kept closed always when not working with the module, even if the main power has been switched OFF.
- Power must be turned OFF 5 min. before removing the protection shields.
- Prevent the reconnection of the possible emergency power supplies etc.
- Check that the drive module is de-energized before starting any work. There must be no voltage (AC or DC) in the drive module. Check the operation of the multimeter before and after the test.
- Each replacement case must be separately assessed for the risks due to site conditions. Replacement cases must not limit site conditions.
- Use only tested and calibrated measuring devices.

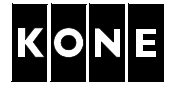

#### 3.4 Safe de-energizing method

- Check that the DANGER led (D1) is lit.
- Switch OFF the main switch (220) in the MAP.
- Lock and tag the main switch (220).
- Wait for 5 minutes.

I

I

- Check that the link voltage led (D1) is NOT lit.
- Check that there is no voltage (AC) in power supply terminals (A) T1-T2, T1-T3, T2-T3.
- Check that there is no voltage (DC) in the intermediate circuit from braking resistor terminal XBRE2 (B). Measure from connector XBRE2 (B), between terminals 1 to ground and 3 to ground.

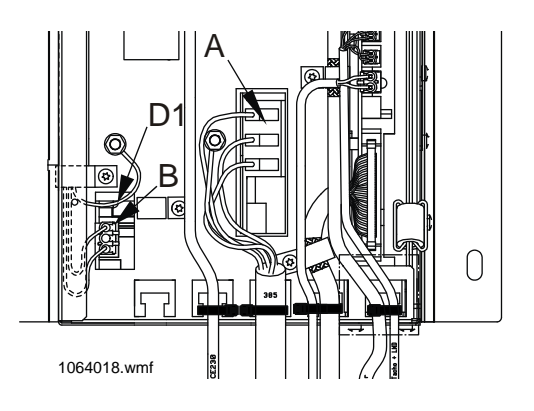

#### WARNING

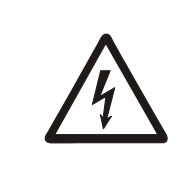

If the DANGER led (D1) does not illuminate, when the main power is ON, do not open the drive module. Switch OFF the main switch (220). Lock and tag. Wait for 5 minutes. Remove the drive module with special caution!

Inverter drives usually remain energized for about 5 minutes after the power has been disconnected.

DO NOT work on the drive, hoisting motor or braking resistors until you have verified that this energy has been discharged.

Test equipment must be set to the 1000 VDC range. The test equipment must be checked before and after the test to ensure that it functions correctly.

# 3.5 Basic rules preventing ESD hazards

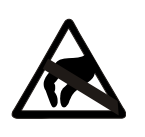

- 1 Disconnect all power supplies.
- 2 Earth yourself before touching components.
- 3 Do not unpack the spare parts before installation.
- 4 Do not touch the components on the board unnecessarily.
- 5 Hold the PCB from its edges.
- 6 The old component must be handled in the same way as the new one.
- 7 Do not wear combinations of clothing that can create static charges.

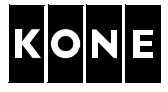

# 4 TOOLS

| Part number | ΤοοΙ                         | Illustration/Note                                                                                          |
|-------------|------------------------------|----------------------------------------------------------------------------------------------------|
|             | Normal hand tool set         |                                                                                                    |
|             | RS232 port                   | If LCE software version is older than 5.1.0                                                                |
|             | Correct LCE software         | (Real time display not available)                                                                          |
|             | Counterweight lifting device |                                                                                                    |
|             | Torx screwdriver             | TX10                                                                                                    |
|             | Test weights                 | For LWD setup, according to rated load, only KONE ReGenerate™ elevators                                    |
|             | Multimeter                   | Fluke 179 (or equivalent) with insulated test<br>probes (min. L = 100 mm) specified to 1000<br>VDC voltage |
|             |                              | 1057588.jpg                                                                                                |
| KM265173    | Work stool                   | Height approximately 750 mm                                                                                |
|             |                              | 1007089.wmf                                                                                                |
| KM871952    | Door blocking tool           |                                                                                                    |
|             |                              |                                                                                                    |
|             |                              |                                                                                                    |
|             |                              | 1052235.wmf                                                                                                |

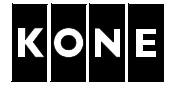

| Part number | Tool               | Illustration/Note       |
|-------------|--------------------|-------------------------|
|             | Safety barriers    |                         |
| KM857505    | ESD protection kit | PIGHEL J. S.O. Constrol |

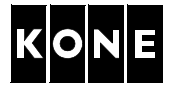

# 5 PREPARATIONS FOR DRIVE MODULE REPLACEMENT

# 5.1 Recording parameters from the V3F16L drive module

Write following drive parameters down to the site survey list before switching OFF the power from the drive module.

You need this information later on when commissioning new drive module.

| Reference list for parameter numbers of the replaced drive module     | V3F16 | KDL16 | Value |
|-----------------------------------------------------------------------|-------|-------|-------|
| Machine parameters                                                    | 6_1   | 6_60  |       |
| Nominal speed of the elevator (determines also acceleration and jerk) | 6_2   | 6_3   |       |
| Elevator load                                                         | 6_3   | 6_4   |       |
| Roping                                                                | 6_4   | 6_7   |       |
| Acceleration (manually changeable, determines also jerk)              | 6_20  | 6_2   |       |

NOTE! It is recommended to check load weighing device operation. Purpose of this step is to verify operation of the load weight device before continuing drive module replacement.

# 5.2 Checking LCE software version

The LCE software must be updated, if the LCE version is older than 5.1.0 (18.01.2002).

Stand-by mode and brake test features require LCE version 6.7.18 or newer.

| Step | Action                                                                                                    | Illustration/Note        |
|------|----------------------------------------------------------------------------------------------------|--------------------------|
| 1    | Check the existing LCE software version on user interface in the MAP.                                          |                          |
|      | Action                                                                                                    | Display                  |
|      | Push MENU button until number 4 shows on<br>the MENU display.<br>Verify selection by pushing ACCEPT button     | 4                        |
|      | Push Arrow buttons until number 10 shows<br>on the MENU display.<br>Verify selection by pushing ACCEPT button. | 4_10                     |
|      | The display shows drawing number and version of the LCE software.                                              | For example 813140 6.0.4 |
| 2    | If the software version is old, update the old software according to APPENDIX A.                               |                          |

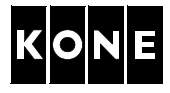

# 6 MACHINERY OPERATIONS

#### 6.1 Safety measures

With MRL elevators the car roof is used as a working platform. Therefore the special safety procedures and working methods are mandatory.

The following safety measures must be carried out before the actual work.

| Step | Action                                                                                                    | Illustration/Note                                                                                                    |
|------|----------------------------------------------------------------------------------------------------|----------------------------------------------------------------------------------------------------|
| 1    | Drive the car to the topmost floor.                                                                                                    |                                                                                                    |
| 2    | Take the elevator out of use.                                                                                                    | Ensure the car and car roof are empty.                                                                                                    |
| 3    | Put safety barriers around the work place if needed.                                                                                                    |                                                                                                    |
| 4    | Open the MAP.<br>Switch ON the RDF.                                                                                                    | Only with MRL elevators.                                                                                                    |
| 5    | Move the car on RDF to a suitable working<br>level with access to topmost landing,<br>machine and drive module.                                                                                                    | Only with MRL elevators.                                                                                                    |
| 6    | Engage the blocking device.                                                                                                    | Only with MRL elevators.                                                                                                    |
| 7    | <ul> <li>If the elevator could not be moved on<br/>RDF to a suitable working level:</li> <li>Switch OFF the main switch (220).</li> <li>Lock and tag them.</li> <li>Move the empty car upwards opening<br/>the brake or downwards using the<br/>counterweight lifting tool.</li> <li>Close the MAP.</li> </ul> | Only with MRL elevators.<br><b>Empty car upwards:</b><br>Open the machine brake. Move the car<br>upwards in small steps.<br><b>Empty car downwards:</b><br>Use CWT lifting device, refer to operation<br>instruction AS-01.05.001. |
| 8    | Disconnect and prevent reconnection of the possible emergency power supplies.                                                                                                    | <u>A</u>                                                                                                    |
| 9    | Switch OFF the main switch (220).                                                                                                    |                                                                                                    |
|      | Lock and tag.                                                                                                    |                                                                                                    |
| 10   | Wait for 5 minutes.                                                                                                    |                                                                                                    |

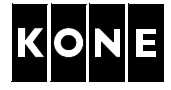

| Step | Action                                                                                                    | Illustration/Note                                                                                                    |
|------|----------------------------------------------------------------------------------------------------|----------------------------------------------------------------------------------------------------|
| 11   | Open the V3F16L drive covers.<br><b>1.X:</b><br>Loosen fixing screws (B) (4 pcs.).<br>Remove the cover of the drive module. | 2.X:<br>Remove fixing screws (A) (2 pcs.).<br>Loosen fixing screws (B) (6 pcs.).<br>Remove the cover of the drive module. |
| 12   | Switch ON the main switch (220).                                                                                            |                                                                                                    |
| 13   | Check that the DANGER led (D1) is lit.                                                                                      | WARNING! If the DANGER led (D1)<br>does not illuminate, continue with<br>special caution!                                 |
|      | B C PIOUO230.wmf                                                                                                    | 1064018.wmf                                                                                                    |
| 14   | Switch OFF the main switch (220).                                                                                           |                                                                                                    |
| 15   | Wait for 5 minutes.                                                                                                    |                                                                                                    |
| 16   | Check that the DANGER led (D1) is NOT lit.                                                                                  |                                                                                                    |
| 17   | Lock and tag the main switch (220).                                                                                         |                                                                                                    |
| 18   | Close the MAP.                                                                                                    |                                                                                                    |

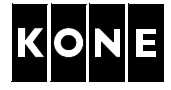

| Step | Action                                                                           | Illustration/Note  |
|------|----------------------------------------------------------------------------------|--------------------|
| 19   | Open the landing door. Keep the landing door open by using door blocking device. | Only MRL elevators |

# 6.2 Replacing tachometer with encoder for MX machines

| Step | Action                                                                                                    | Illustration/Note                                                                      |
|------|----------------------------------------------------------------------------------------------------|----------------------------------------------------------------------------------------|
| 1    | Open the tachometer fixing screws (4 pcs.).<br>Remove installation cover, if applicable. It is<br>not needed in encoder assembly. | Do not remove the tachometer cable,<br>because encoder cable will be mounted on<br>it. |
|      | Totases,jpg                                                                                                    | Tuested Jpg                                                                            |
| 2    | Fit the encoder carefully to the machine.<br>Install the fixing screws (4 pcs.).                                                  |                                                                                        |
| 3    | Route the encoder cable to the drive<br>module.<br>Fix the encoder cable to the tachometer<br>cable by using cable ties.          | NOTICE: Do not shorten the encoder cable.                                              |

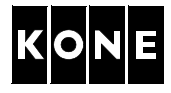

# 7 REMOVAL OF V3F16L DRIVE MODULE

#### 7.1 Tools

Following tools are recommended to be used when replacing the drive module:

- Door blocking tool KM871952
- Safety barriers
- Work stool
- Multimeter

#### 7.2 Safety measures

With MRL elevators the car roof is used as a working platform. Therefore the special safety procedures and working methods are mandatory.

| Step | Action                                                                                                    | Illustration/Note                                                                                |
|------|----------------------------------------------------------------------------------------------------|--------------------------------------------------------------------------------------------------|
| 1    | Ensure that AC voltage is not fed to the drive module.<br>Measure AC voltage from power supply terminals (A) T1-T2, T1-T3, T2-T3.                       |                                                                                                  |
| 2    | Ensure that DC voltage is not fed to the drive module.<br>Measure DC voltage from connector (B) (XBRE2), between terminals 1 to ground and 3 to ground. | WARNING!Check that the DANGER led<br>(D1) is not lit (located above the<br>XBRE2 connector (B)). |
|      | 1.X:                                                                                                    | 2.X:                                                                                             |

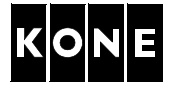

# 7.3 Removing V3F16L drive module

| Step | Action                                                                                           | Illustration/Note                                                                                                    |
|------|--------------------------------------------------------------------------------------------------|----------------------------------------------------------------------------------------------------|
| 1    | Disconnect wires of the power supply cable from terminals.                                       | Mark the wires, if the old markings are missing or unclear.                                                            |
| 2    | Disconnect wires of the motor cable from terminals.                                              | Mark the wires, if the old markings are<br>missing or unclear. Secure the lead-in nut<br>from dropping down the shaft. |
| 3    | Disconnect all the other cable connectors from the drive module.                                 |                                                                                                    |
| 4    | Loosen fixing screws (4 pcs.).<br>Remove the drive module and lower it down<br>to landing floor. | The drive module has eight fixing points for different fixings to guide rail but only four of them are used.           |
| 5    | Place the cables so, that they do not hinder<br>the installation procedure                       | Wrap the motor cables together.                                                                                        |
|      | 1.X:                                                                                             | 2.X:                                                                                                    |
|      |                                                                                                  |                                                                                                    |

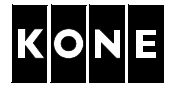

# 8 INSTALLATION OF KDL16L DRIVE MODULE

#### 8.1 Tools

Following tools are recommended to be used when replacing the drive module:

- Door blocking tool KM871952
- Safety barriers
- Work stool
- Multimeter
- Torx screwdriver TX10

# 8.2 Installing new drive module

| Step | Action                                                                                                    | Illustration/Note  |
|------|----------------------------------------------------------------------------------------------------|--------------------|
| 1    | Check the drive module fixings on the shaft<br>wall, if the new drive module fits to the old<br>fixings.           | Only MRL elevators |
| 2    | fixings are needed.                                                                                                |                    |
| 3    | Lift the new drive module into the place.                                                                          |                    |
| 4    | Tighten the fixing screws (A).<br>Insert and tighten fixing screws (B).                                            | A                  |
|      | NOTE! Check fixing points of the old drive module.                                                                 |                    |
|      | The drive module has eight fixing<br>points for different fixings to guide<br>rail but only four of them are used. |                    |

I

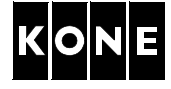

| Step | Action                                                                                                    | Illustration/Note                                                                                                    |
|------|----------------------------------------------------------------------------------------------------|----------------------------------------------------------------------------------------------------|
| 5    | Loosen fixing screws (5 pcs.).<br>Slide the cover of the drive module<br>downwards and remove it.                                       | B<br>B<br>B<br>B<br>B<br>B<br>B<br>B<br>B<br>B<br>B<br>B<br>B<br>B<br>B<br>B<br>B<br>B<br>B                                                                                                    |
| 6    | Connect all the cables, which do not require<br>adapters.<br>Connect the earthings.<br>Secure the cables by using cable ties.           | Check the cable markings. See section 1.8.<br>Especially check connections of the motor<br>cable terminals and power supply terminals.<br>Do not place wires too deep into the<br>connector.                           |
| 7    | Connect rest of the wires to the drive module<br>by using adapters.<br>Connect the earthings.<br>Secure the cables by using cable ties. | See the adapter connections in section 1.5.<br>The battery back-up cable is connected to<br>the drive module in this phase. The cable<br>will be connected to SEP later on. Secure<br>the cable until it is connected. |
| 8    | Install the cover to the drive module.<br>Tighten fixing screws (5 pcs.).                                                               | Be careful not to damage the cables.<br>Reconnect the emergency power supplies (if applicable).                                                                                                    |

# 8.3 Getting the car off the blocking device (MRL elevators)

| Step | Action                                         | Illustration/Note |
|------|------------------------------------------------|-------------------|
| 1    | Remove all the tools from the car roof.        |                   |
| 2    | Disengage the blocking device.                 |                   |
| 3    | Leave the car roof.<br>Close the landing door. |                   |

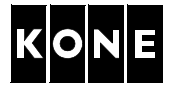

#### 9 PARAMETER SETTINGS

# 9.1 Setting drive parameters

All the steps in the following table must always be carried out in following order.

| Step   | Action                                                                                                    | Illustration/Note                                                                                                    |  |  |
|--------|----------------------------------------------------------------------------------------------------|----------------------------------------------------------------------------------------------------|--|--|
| 1      | Check that <b>Document identification (6_0)</b><br>parameter matches the ID on parameter list<br>972483D01. |                                                                                                    |  |  |
| Set th | e elevator dependent parameters:                                                                            |                                                                                                    |  |  |
| 2      | Parameter lock (6_95) parameter to 0.                                                                       |                                                                                                    |  |  |
| 3      | Default parameters (6_98) parameter to 1.                                                                   | Wait at least for 10 seconds.                                                                                                    |  |  |
| 4      | Motor type (6_60) parameter<br>Refer to section 5.1.<br>See also table below.                               | Setting <b>Motor type (6_60)</b> parameter turns<br>parameters <b>6_4</b> , <b>6_6</b> , <b>6_7</b> , <b>6_10</b> , <b>6_11</b> ,<br><b>6_25</b> , <b>6_30</b> , <b>6_61</b> , <b>6_64</b> , <b>6_65</b> , <b>6_67</b> ,<br><b>6_8084</b> , <b>6_86</b> , <b>6_87</b> value to default<br>settings for that type of motor. |  |  |
| 5      | Acceleration (6_2) parameter                                                                                | Refer to section 5.1.                                                                                                    |  |  |
| 6      | Nominal speed (6_3) parameter                                                                               |                                                                                                    |  |  |
| 7      | Elevator load (6_4) parameter                                                                               |                                                                                                    |  |  |
| 8      | Roping (6_7) parameter                                                                                      |                                                                                                    |  |  |
| 9      | Save (6_99) parameter to 1.                                                                                 | Value is returned automatically to 0.                                                                                                    |  |  |
| 10     | Switch the power OFF.<br>Wait at least for 15 seconds.                                                      | This actions ensures that parameters are stored correctly.                                                                                                    |  |  |
| 11     | Switch the power ON.                                                                                        | Ensure that the RDF is switched ON.                                                                                                    |  |  |
| 12     | Check that the <b>Motor type (6_60)</b><br>parameter is set to the correct value.                           |                                                                                                    |  |  |

| Value | Туре             | 6_6 | 6_64    | 6_80     | 6_81                  | 6_82  | 6_83  | 6_84 | 6_86 | 6_87 |
|-------|------------------|-----|---------|----------|-----------------------|-------|-------|------|------|------|
|       |                  |     | KONE Mo | noSpace  | e <sup>®</sup> elevat | ors:  |       |      |      |      |
| 5.20  | MX05/10          | 340 | 14452   | 208      | 9.0                   | 13.1  | 112.3 | 2.8  | 3.50 | 8.8  |
| 5.22  | MX05/16          | 340 | 14452   | 210      | 14.0                  | 21.0  | 179.8 | 4.5  | 1.45 | 5.6  |
| 6.20  | MX06/05, MX06/10 | 400 | 17067   | 208      | 11.2                  | 12.7  | 96.0  | 3.7  | 2.47 | 6.8  |
| 6.21  | MX06/16          | 400 | 17067   | 226      | 16.5                  | 20.4  | 153.0 | 5.9  | 1.17 | 5.0  |
| 10.20 | MX10/05, MX10/10 | 480 | 19819   | 217      | 16.5                  | 13.3  | 79.6  | 5.7  | 1.55 | 4.9  |
|       |                  | k   | ONE Red | Generate | ™ eleva               | tors: |       |      |      |      |
| 6.20  | MX06/05, MX06/10 | 400 | 17067   | 208      | 11.2                  | 12.7  | 96.0  | 3.7  | 2.47 | 6.8  |
| 6.21  | MX06/16          | 400 | 17067   | 226      | 16.5                  | 20.4  | 153.0 | 5.9  | 1.17 | 5.0  |
| 10.20 | MX10/05, MX10/10 | 480 | 19819   | 217      | 16.5                  | 13.3  | 79.6  | 5.7  | 1.55 | 4.9  |
| 10.28 | MX10/08          | 480 | 19819   | 139      | 12.9                  | 6.6   | 39.8  | 2.9  | 2.00 | 3.1  |

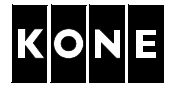

#### 9.2 Checking the motor direction and encoder polarity

#### – WARNING

No one is allowed to be on the car roof when driving the car with RDF.

NOTE! Check movement directly from the car, do not look from the speed leds of LOP-CP.

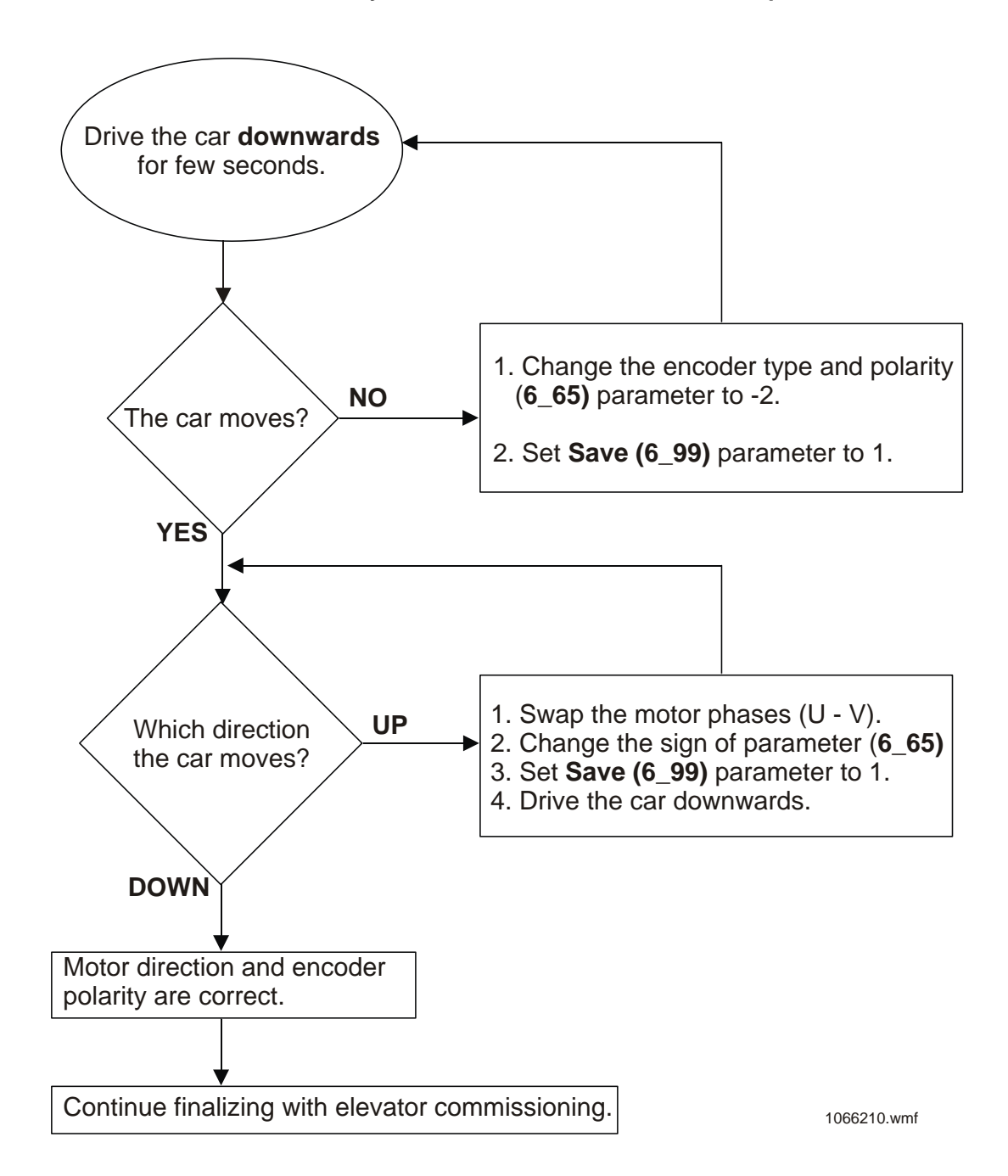

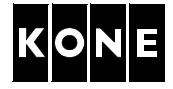

# 10 FINALIZING DRIVE MODULE REPLACEMENT

If machine room elevator start the finalizing from section 10.2.

If KONE MonoSpace<sup>®</sup> type elevator start the finalizing from section 10.1. If the elevator is equipped with DOM or LPT safety devices, and the landing door has been opened with emergency release key, the system must reset before the elevator can drive on normal.

# 10.1 Safety measures (KONE MonoSpace<sup>®</sup> type elevators)

| Step | Action                                                                             | Illustration/Note                                                        |
|------|------------------------------------------------------------------------------------|--------------------------------------------------------------------------|
| 1    | Switch the elevator on inspection.                                                 | Follow the safety practises according to elevator specific MBM-2 manual. |
| 2    | Push down the stop button on inspection drive unit.                                | Reset the LPT / DOM, if applicable, by switching reset key switch.       |
| 3    | Switch OFF the RDF.                                                                |                                                                          |
| 4    | Go to the car roof.                                                                |                                                                          |
| 5    | Drive the car downwards on inspection.<br>Position the car with access to the SEP. |                                                                          |

# **10.2** Finalizing the replacement

| Step | Action                                                                                                    | Illustration/Note  |
|------|----------------------------------------------------------------------------------------------------|--------------------|
| 1    | Connect the battery back-up cable to the LCECPU (XM14) in SEP/ReCab panel (MRL elevators) or in control cabinet (MR elevators). |                    |
| 2    | Drive the car back to the topmost landing<br>level on inspection.<br>Reset the LPT / DOM, if applicable.                        | Only MRL elevator. |

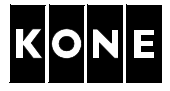

# 11 COMMISSIONING FOR RATED SPEED FOR MRL ELEVATORS

| Type of load weighing device | Illustration/Note |
|------------------------------|-------------------|
| LWM:                         | a116531c8.wmf     |

# 11.1 Selecting LWD setup type

| Step | Action                                                                                           | Illustration/Note                                                                                                    |
|------|--------------------------------------------------------------------------------------------------|----------------------------------------------------------------------------------------------------|
| 1    | Set LWD setup (6_74) parameter to -2.                                                            |                                                                                                    |
| 2    | Set Save (6_99) parameter to 1.                                                                  | Value is returned automatically to 0.                                                                                                    |
| 3    | Leave <b>Menu 6</b> .<br>Verify LWD value from <b>LWD adjustment</b><br><b>parameter (5_1)</b> . | With empty car the parameter value should<br>be 0.<br>If the load weighing device is not working<br>correctly, make adjustment according to<br>APPENDIX B. |

# 11.2 Elevator shaft setup

NOTE! Relevelling is not possible if LWD setup is not done.

| Step | Action                                                                                                    | Illustration/Note                                                                                                    |
|------|----------------------------------------------------------------------------------------------------|----------------------------------------------------------------------------------------------------|
| 1    | Ensure that the RDF is switched ON.                                                                             |                                                                                                    |
| 2    | Drive the car just below the bottom floor.                                                                      |                                                                                                    |
| 3    | Check that leds 61:U, 77:N and 77:S are lit.                                                                    | Led 61:N must not be lit. LCE leds 30 and/<br>or B30 must be lit.                                                                                               |
| 4    | Activate the setup mode from the controller.<br>Set <b>Shaft setup (5_2)</b> parameter to 1.                    |                                                                                                    |
| 5    | Switch elevator to normal mode.                                                                                 | Elevator starts the setup drive upwards.                                                                                                    |
| 6    | Watch floor numbers on LOP-CB.                                                                                  | Elevator is ready for the normal drive when<br>the car stops at the topmost floor.<br>The car relevels and the LOP-CB shows the<br>number of the topmost floor. |
| 7    | If the drive code 118 and related subcode is displayed after setup, refer to KDL16 diagnostic codes, 972485D01. |                                                                                                    |

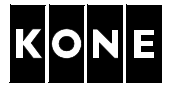

# **11.3** Finalizing the commissioning (MRL elevators)

| Step | Action                                                                 | Illustration/Note                                                                                    |
|------|------------------------------------------------------------------------|----------------------------------------------------------------------------------------------------|
| 1    | Remove all the tools and waste material from the work site.            |                                                                                                    |
| 2    | Clean the site.                                                        |                                                                                                    |
| 3    | Return the elevator to normal.<br>Perform a test run for the elevator. | If the load weighing device is not working<br>correctly, make adjustment according to<br>APPENDIX B. |
| 4    | Return the elevator to service.                                        |                                                                                                    |

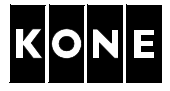

# 12 COMMISSIONING FOR RATED SPEED FOR MR ELEVATORS

Select the correct procedure (sections) for adjusting the load weighing device according to the load weighing device type.

| Type of load weighing device | Illustration/Note |
|------------------------------|-------------------|
| LWM + LCEVTC:                | a116531d1.wmf     |
| WR (Micelect):               | 1066417.wmf       |

# 12.1 Selecting LWD setup type

| Step | Action                                                                                           | Illustration/Note                                                                                                    |
|------|--------------------------------------------------------------------------------------------------|----------------------------------------------------------------------------------------------------|
| 1    | Set <b>LWD setup (6_74)</b> parameter to -2 (fixed scaling).                                     | This must be done before programming load weighing device.                                                                                                    |
| 2    | Set Save (6_99) parameter to 1.                                                                  |                                                                                                    |
| 3    | Leave <b>Menu 6</b> .<br>Verify LWD value from <b>LWD adjustment</b><br><b>parameter (5_1)</b> . | With empty car the parameter value should<br>be 0.<br>If the load weighing device is not working<br>correctly, make adjustment according to<br>APPENDIX C. (LWM + LCEVTC) or<br>APPENDIX D. (WR, Micelect). |

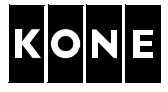

# 12.2 Elevator shaft setup

| Step | Action                                                                                                    | Illustration/Note                                                                                                    |
|------|----------------------------------------------------------------------------------------------------|----------------------------------------------------------------------------------------------------|
| 1    | Ensure that the elevator is in RDF mode.                                                                        |                                                                                                    |
| 2    | Drive the car just below the bottom floor.                                                                      |                                                                                                    |
| 3    | Check that the leds 61:U, 77:N and 77:S are lit.                                                                | Led 61:N must not be lit. LCE leds 30 and/<br>or B30 must be lit.                                                                                           |
| 4    | Activate the setup mode from the controller.<br>Set <b>Shaft setup (5_2)</b> parameter to 1.                    |                                                                                                    |
| 5    | Switch elevator to normal mode.                                                                                 | Elevator starts the setup drive upwards.                                                                                                    |
| 6    | Watch floor numbers on LCECPU.                                                                                  | Elevator is ready for the normal drive when<br>the car stops at the topmost floor, car<br>relevels and the LCECPU shows the number<br>of the topmost floor. |
| 7    | If the drive code 118 and related subcode is displayed after setup, refer to KDL16 diagnostic codes, 972485D01. |                                                                                                    |

# 12.3 Finalizing the commissioning (MR elevators)

| Step | Action                                                                 | Illustration/Note                                                                                                    |
|------|------------------------------------------------------------------------|----------------------------------------------------------------------------------------------------|
| 1    | Remove all the tools and waste material from the work site.            |                                                                                                    |
| 2    | Clean the site.                                                        |                                                                                                    |
| 3    | Return the elevator to normal.<br>Perform a test run for the elevator. | If the load weighing device is not working<br>correctly, make adjustment according to<br>APPENDIX C. (LWM + LCEVTC) or<br>APPENDIX D. (WR, Micelect). |
| 4    | Return the elevator to service.                                        |                                                                                                    |

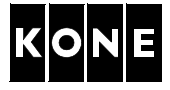

# APPENDIX A.UPDATE OF LCE SOFTWARE

This section describes methods for updating LCE software to comply with KDL16L drive module.

#### A.1 Preparations

The LCE software must be updated, if the LCE version is older than 5.1.0 (18.01.2002).

Stand-by mode and brake test features require LCE version 6.7.18 or newer.

| Step | Action                                                                                                    | Illustration/Note                                                                                                    |
|------|----------------------------------------------------------------------------------------------------|----------------------------------------------------------------------------------------------------|
| 1    | Open the MAP.                                                                                                    |                                                                                                    |
| 2    | Use LCE User Interface on LOPCB board to scroll and register into a paper all the set parameters of the elevator. | This procedure is necessary, when updating<br>software (parameters are reset). The<br>memory of this board contains the<br>information of the elevator. The spare board<br>is normally set for the factory test machine. |
| 3    | Follow the instruction for working with<br>electrical discharge sensitive devices (ESD<br>sensitive devices)      |                                                                                                    |
| 4    | On the car roof open the cover of the SEP.                                                                        |                                                                                                    |

# A.2 Updating LCE software (EPROM)

| Step | Action                                                                                                    | Illustration/Note                                                                                                    |
|------|----------------------------------------------------------------------------------------------------|----------------------------------------------------------------------------------------------------|
| 1    | Remove the old EPROM (A) from the board.                                                                                                    | A BOOM A BOOM A |
| 2    | <ul> <li>Attach the new EPROM (A) to the board.</li> <li>Be careful! <ul> <li>Avoid twisting the connection pins of the EPROM.</li> <li>Place the notches (B) in EPROM and socket against each other.</li> </ul> </li> </ul> |                                                                                                    |
| 3    | Ensure that the elevator is on the RDF.                                                                                                    |                                                                                                    |
| 4    | Switch ON the power.                                                                                                    |                                                                                                    |
| 5    | Check the parameters and modify the values according to the old settings.                                                                                                    |                                                                                                    |
| 6    | Return the elevator to normal.                                                                                                    |                                                                                                    |

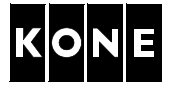

# APPENDIX B.ADJUSTING LOAD WEIGHING DEVICE (LWM)

| Step | Action                                                                                                    | Illustration/Note                                                    |
|------|----------------------------------------------------------------------------------------------------|----------------------------------------------------------------------|
| 1    | Set LWD setup (6_74) parameter to -2.                                                                                                    |                                                                      |
| 2    | Set Save (6_99) parameter to 1.                                                                                                    | Value is returned automatically to 0.                                |
| 3    | Adjust the load weighing device OFFSET setting to 0%.                                                                                                    |                                                                      |
|      | Action                                                                                                    | Display                                                              |
|      | Push MENU button until there is number 5 on the MENU display.                                                                                                   | 5                                                                    |
|      | Push ACCEPT button.                                                                                                    | 5_1                                                                  |
|      | Push ACCEPT button.                                                                                                    | L (xx where xx is load %)                                            |
|      | Turn the OFFSET potentiometer on LOP-<br>CB board until there is number 0 on the screen.                                                                        | L0                                                                   |
| 4    | Drive the car to a suitable height at the top<br>of the elevator shaft and lock it with<br>blocking device.                                                     |                                                                      |
| 5    | Open the brake and wait until the load<br>display is steady. Close the brake and open<br>again for a few seconds to ensure that all<br>the tension is released. |                                                                      |
| 6    | Set the GAIN of the load weighing device<br>with the LOP-CB in the MAP.                                                                                         | R146                                                                 |
|      | Action                                                                                                    | Display                                                              |
|      | Push MENU button until there is number 5<br>on the MENU display.                                                                                                | 5                                                                    |
|      | Push ACCEPT button.                                                                                                    | 5_1                                                                  |
|      | Push ACCEPT button.                                                                                                    | L xx (where xx is load %)                                            |
|      | Adjust the potentiometer GAIN until there is 50% on the MENU display. Check the value from the site survey form.                                                | L 50                                                                 |
| 7    | Check the setting by releasing the brake again. Close the brake.                                                                                                | If the reading is not stabilized, readjust the load weighing device. |

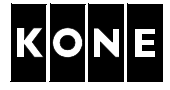

# APPENDIX C.ADJUSTING OFFSET POTENTIOMETER (LCEVTC)

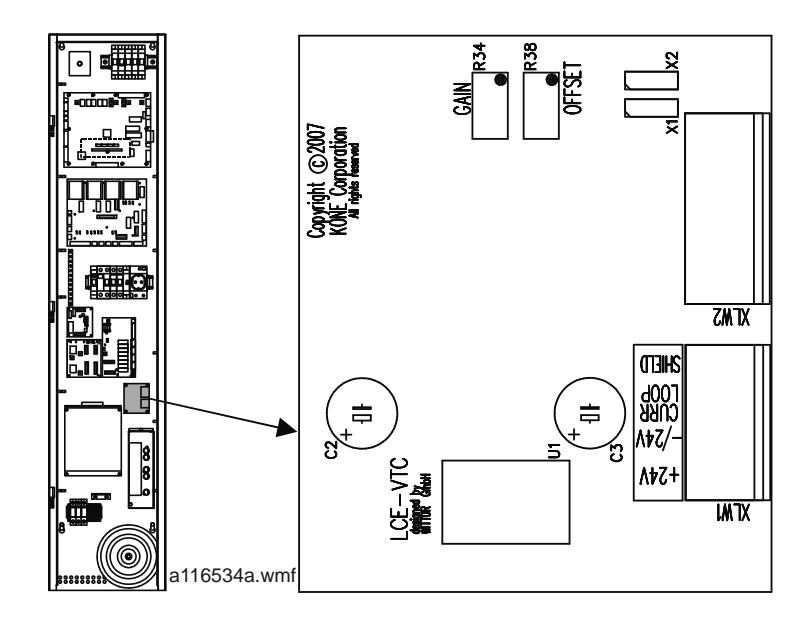

| Step | Action                                                                                                    | Illustration/Note                                               |
|------|----------------------------------------------------------------------------------------------------|-----------------------------------------------------------------|
| 1    | Set jumper X1 and X2 positions on the LCEVTC board.                                                                                                    | X1 • X2 1053978.wmf                                             |
| 2    | Use MENU button to navigate to menu<br><b>LWD adjustment (5_1)</b> parameter and<br>press ACCEPT button.                                                                                                    | LCECPU displays load in elevator in<br>percentage of full load. |
| 3    | Adjust the OFFSET potentiometer on the LCEVTC board so that the LCECPU shows 0.                                                                                                    | Turning potentiometer clockwise increases the value.            |
|      | <ul> <li>If the value of 0 cannot be reached, re-set the jumper positions:</li> <li>If the value in first adjustment is less than 0 use jumper setting A. If the value is still less than 0 use jumper setting B.</li> <li>If the value in first adjustment is more than 0 use jumper setting C.</li> </ul> | A B C<br>x1 0 x2 x1 0 x2 x1 0 x2 x1 0 x2<br>1053979.wmf         |
| 4    | Place 50 % of the rated load in the car.                                                                                                    |                                                                 |
| 5    | Adjust the GAIN potentiometer on the LCEVTC board so that the LCECPU shows 50.                                                                                                    |                                                                 |
| 6    | Remove the weights from the car.                                                                                                    |                                                                 |

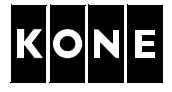

# APPENDIX D.PROGRAMMING AND ADJUSTING LOAD WEIGHING DEVICE (WR, MICELECT)

# D.1 Programming procedure

| Step | Action                                                                                                    | Illustration/Note                                                                                                    |
|------|----------------------------------------------------------------------------------------------------|----------------------------------------------------------------------------------------------------|
| 1    | Check that the control unit display is lit.                                                                                                    | Energy saving control turns display OFF<br>after 5 minutes. By pressing any of the<br>buttons turns the display ON.        |
| 2    | Ensure that the elevator is in RDF mode.                                                                                                    |                                                                                                    |
| 3    | Program the load weighing device.<br>Press the P button for 3 sec. to begin the<br>programming. (Refer to the following<br>programming procedure.) | Press P to accept setting you have chosen.<br>Press the arrow (up and down) buttons to<br>change the value of the setting. |

NOTE! Before starting the procedure (Zero Calibration), the car should be positioned in the shaft at a point when it is lightest. The weight of the car is affected by the weight of the roping system (1:1 or 2:1 roping, compensation chain) and the travelling cable. For example, the car is usually the lightest: at the bottom floor, in 1:1 and 2:1 roping with compensation chain; or at the topmost floor, in 2:1 roping without compensation chain.

The LWD display must always show a positive value when the car is at any point of the shaft. The negative value marking should never appear in the display (dot on the bottom right). After setup, run the car up and down the shaft to check the weight.

Check the LWD software version.

- If the software version is P-LM3D-025 or newer, continue on D.1.1.
- If the software version is P-LM3D-022, or older, or not marked, continue on D.1.2.

#### D.1.1 LWD mode (P-LM3D-025 or newer)

1

(2)

# ) Sensor selection

- Display shows "0000"
  - Press P.
  - Select "CCP" (well known weight).
  - Press P.

#### Zero calibration ("TARE"), with lightest car position (see above):

- Display shows "TARE".
- Press P button.
- Make zero setting with empty car by selecting "YES".
- Press P. (The display blinks and beeps for 5 seconds.)

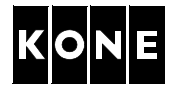

| _                         |                                                                                    |
|---------------------------|------------------------------------------------------------------------------------|
| (3)                       | Sensor configuration:                                                              |
| S                         | • Add 100% of the rated load to the car.                                           |
|                           | • Set the elevator rated load (kg) by pressing the arrow buttons (the same load as |
|                           | above).                                                                            |
|                           | Press P.                                                                           |
| (4)                       | Number of passengers:                                                              |
| $\mathbf{\cdot}$          | • Set the maximum number of persons in the car using arrow buttons.                |
|                           | Press P.                                                                           |
| (5)                       | Roping ratio:                                                                      |
|                           | Select roping 2:1 using arrow buttons.                                             |
|                           | Press P.                                                                           |
| ക                         | Alarm values:                                                                      |
| $\boldsymbol{\mathbb{G}}$ | <ul> <li>Display shows "AL 1".</li> </ul>                                          |
|                           | Press P                                                                            |
|                           | <ul> <li>Set the rated load of the elevator using arrow buttons.</li> </ul>        |
|                           | Press P.                                                                           |
|                           | • Display shows "AL 2".                                                            |
|                           | Press P.                                                                           |
|                           | • Set the rated load of the elevator using arrow buttons.                          |
|                           | • Press P.                                                                         |
|                           | • Display shows "AL 3".                                                            |
|                           | Press P.                                                                           |
|                           | • Set 120% of the rated load of the elevator using arrow buttons.                  |
| ļ                         | Press P.                                                                           |
| $\overline{7}$            | Compensation chain weight ("CHAI"):                                                |
| $\mathbf{\nabla}$         | <ul> <li>Display shows "CHAI".</li> </ul>                                          |
|                           | Press P.                                                                           |
|                           | Select "NO" using arrow buttons.                                                   |
|                           | Press P.                                                                           |
| $\bigcirc$                | Car indicator ("INDI"):                                                            |
| $\mathbf{\Theta}$         | Display shows "INDI"                                                               |
|                           | Press P.                                                                           |
|                           | Select "NO" using arrow buttons.                                                   |
|                           | Press P.                                                                           |
| $\bigcirc$                | Analogical output ("CURR"):                                                        |
| I                         | <ul> <li>Display shows "CURR"</li> </ul>                                           |
|                           | Press P.                                                                           |
|                           | <ul> <li>Select "4-20" using arrow buttons.</li> </ul>                             |
|                           | Press P.                                                                           |

Rated load of the elevator is displayed.

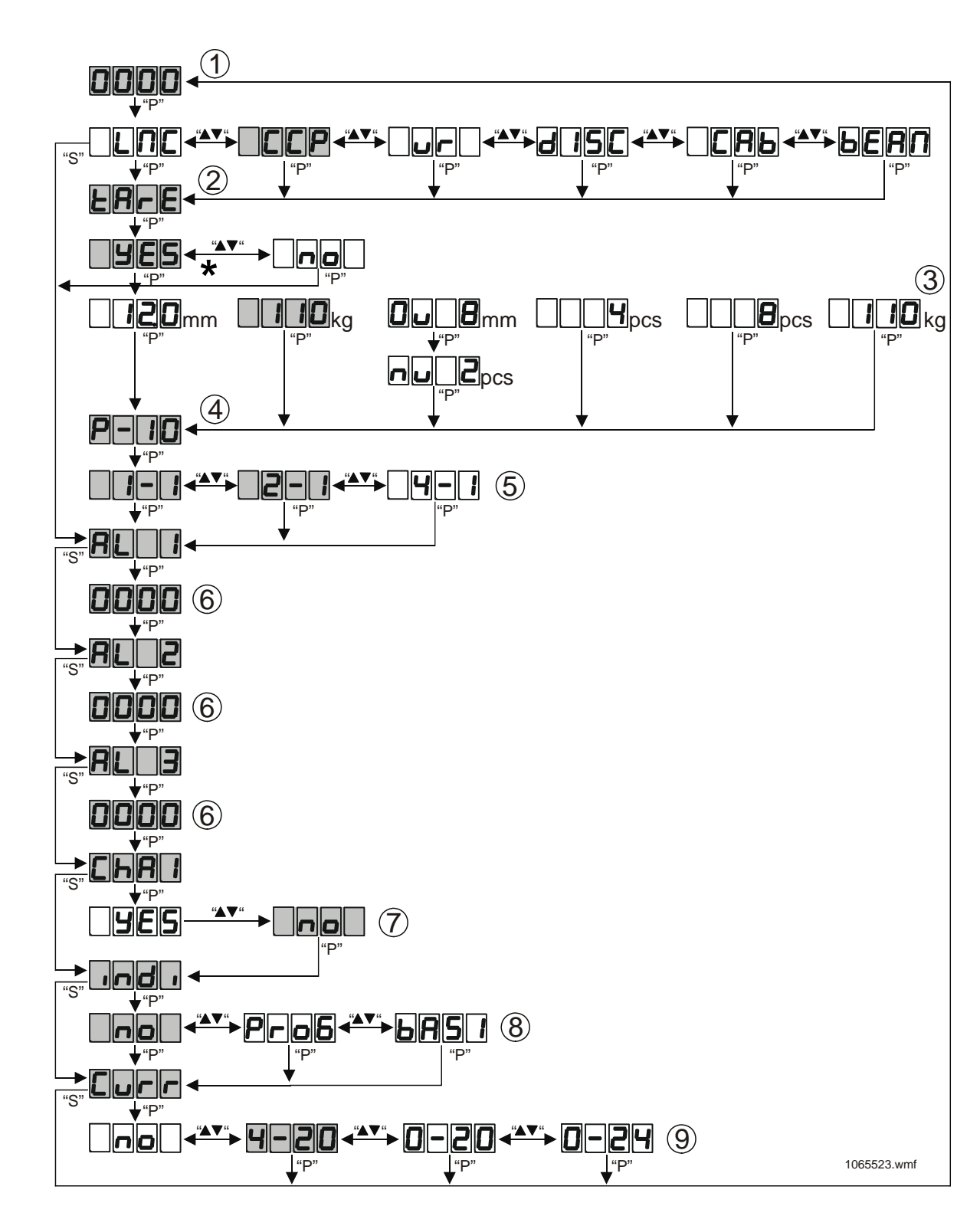

\* NOTE! Add 100% of the rated load to the car before setting the load and pressing P.

Ξ

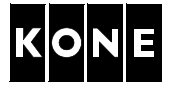

#### **D.1.2 LWD mode (**P-LM3D-022, or older, or not marked)

| -              |                                                                                                    |
|----------------|----------------------------------------------------------------------------------------------------|
| (1)            | Zero calibration ("TARE"):                                                                                                    |
| $\Box$         | Display shows "TARE".                                                                                                    |
|                | Press P button.                                                                                                    |
|                | <ul> <li>Make zero setting with empty car by selecting "YES".</li> <li>Dress D. (The diaglass blights and began for 5 and ).</li> </ul> |
|                | Press P. (The display blinks and beeps for 5 sec.)                                                                                      |
| (2)            | Sensor configuration:                                                                                                    |
| $\smile$       | <ul> <li>Select CCP (well known weight).</li> <li>Brood B</li> </ul>                                                                    |
|                | <ul> <li>FIESS F.</li> <li>Add 100% of the rated load to the car.</li> </ul>                                                            |
|                | <ul> <li>Set the elevator rated load (kg) by pressing the arrow buttons (the same load as</li> </ul>                                    |
|                | above)                                                                                                    |
|                | Press P.                                                                                                    |
| $\bigcirc$     | Number of passengers:                                                                                                    |
| (3)            | <ul> <li>Set the maximum number of persons in the car using arrow buttons.</li> </ul>                                                   |
|                | Press P.                                                                                                    |
|                | Roping ratio:                                                                                                    |
| 4              | <ul> <li>Select roping 1:1 or 2:1 using arrow buttons.</li> </ul>                                                                       |
|                | Press P.                                                                                                    |
| (F)            | Alarm values:                                                                                                    |
| $\bigcirc$     | <ul> <li>Display shows "AL 1".</li> </ul>                                                                                               |
|                | Press P                                                                                                    |
|                | <ul> <li>Set the rated load of the elevator using arrow buttons.</li> </ul>                                                             |
|                | Press P.     Disclass shows "AL-O"                                                                                                    |
|                | <ul> <li>Display shows "AL 2".</li> <li>Brood B.</li> </ul>                                                                             |
|                | <ul> <li>FIESS F.</li> <li>Set the rated load of the elevator using arrow buttons</li> </ul>                                            |
|                | Set the fated load of the elevator using arrow buttons.     Proce P                                                                     |
|                | <ul> <li>Display shows "AL 3"</li> </ul>                                                                                                |
|                | Press P.                                                                                                    |
|                | <ul> <li>Set 120% of the rated load of the elevator using arrow buttons.</li> </ul>                                                     |
|                | Press P.                                                                                                    |
|                | Compensation chain weight ("CHAI"):                                                                                                    |
| $\odot$        | Display shows "CHAI".                                                                                                    |
|                | Press P.                                                                                                    |
|                | <ul> <li>Select "NO" using arrow buttons.</li> </ul>                                                                                    |
| -              | Press P.                                                                                                    |
| $\overline{7}$ | Car indicator ("INDI"):                                                                                                    |
| $\bigcirc$     | Display shows "INDI"                                                                                                    |
|                | Press P.     Select "NO" using arrow buttons                                                                                            |
|                | <ul> <li>Select NO using arrow buttons.</li> <li>Proce P</li> </ul>                                                                     |
| $\sim$         | ۲ ۲۱۵۵۶ ۲.<br>Analogical output ("CUDD")،                                                                                               |
| (8)            | Display shows "CURP"                                                                                                    |
| $\smile$       | Press P                                                                                                    |
|                | <ul> <li>Select "4-20" using arrow buttons.</li> </ul>                                                                                  |
|                | Press P.                                                                                                    |
| l              | Rated load of the elevator is displayed.                                                                                                |
|                |                                                                                                    |

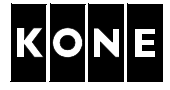

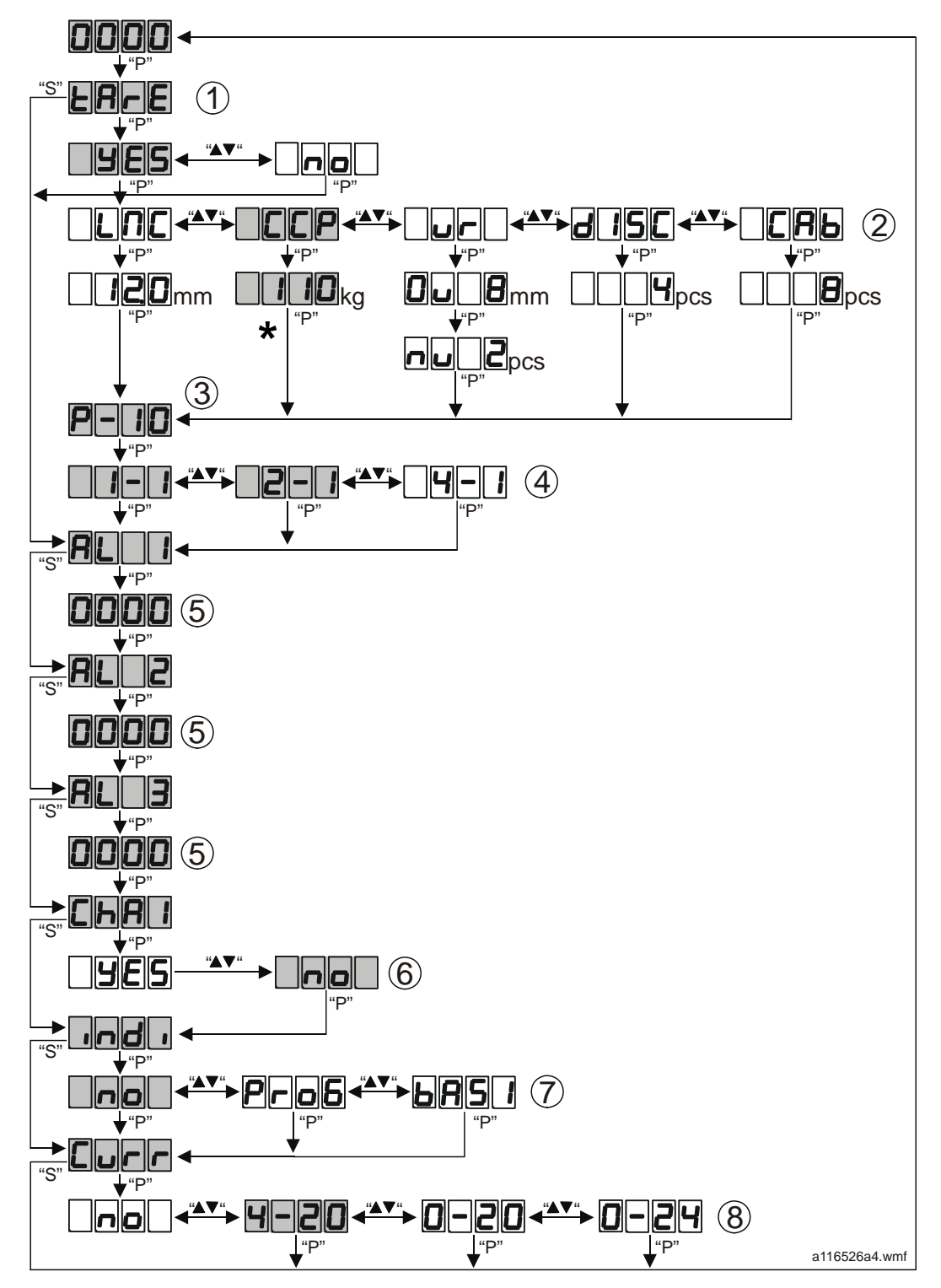

\* NOTE! Add 100% of the rated load to the car before setting the load and pressing P.

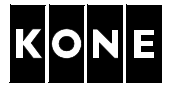

# D.2 Adjusting load weighing device

| Step | Action                                                                                                    | Illustration/Note                          |  |  |
|------|----------------------------------------------------------------------------------------------------|--------------------------------------------|--|--|
| 1    | <ul> <li>In the control panel:</li> <li>Push MENU button until number 5 shows on the MENU display.</li> <li>Push ACCEPT button.</li> <li>Push ACCEPT button.</li> <li>NOTE! Normally the value is more than 100 %, for example 134 %. It should be between 103 % and 109 %.</li> </ul> | 5<br>5 _1<br>L _x xx (where xxx is load %) |  |  |
| 2    | In the LWD control unit:<br>• Adjust the value of AL3-parameter<br>until the control panel (5_1) displays<br>103-109 %.<br>• • • • • • • • • • • • • • • • • • •                                                                                                     |                                            |  |  |

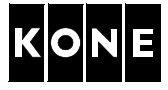

# 13 APPROVALS AND VERSION HISTORY

| Compiled by: | Information Product Author                           | Janne Kaskimies                 |
|--------------|------------------------------------------------------|---------------------------------|
| Checked by:  | Product Change Manager<br>SEB Maintenance Specialist | Pasi Raassina<br>Jukka Lindberg |
| Approved by: | SEB Maintenance Development Manager                  | Seppo Valliovuo                 |

Translation approved by:

| Issue | Date       | Description of Change                          | Ref CR | Approved by  |
|-------|------------|------------------------------------------------|--------|--------------|
| -     | 2009-04-29 | First issue                                    |        | S. Valliovuo |
| A     | 2009-10-16 | Valid from drive version KM953503 revision 0.6 |        | S. Valliovuo |
|       |            |                                                |        |              |